# Инструкция для входа на платформу ВсОШ ИРО

# 1. Набрать в строке браузера адрес vsosh.irro.ru

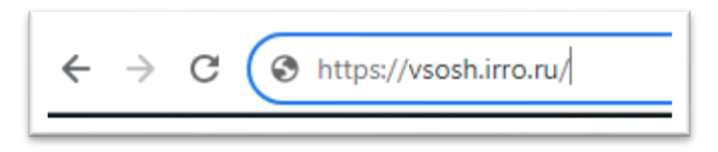

Откроется диалоговое окно для ввода логина и пароля

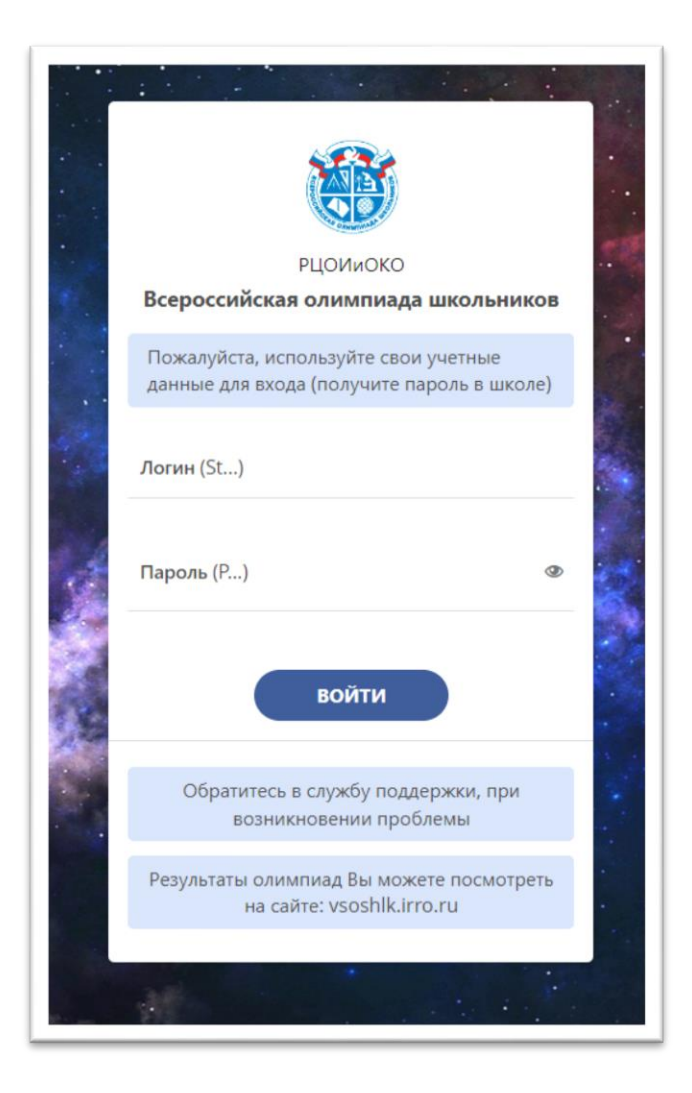

### 2. Ввести логин и пароль

Логин и пароль выданы каждому ученику классным руководителем Логин начинается с букв **st** (набирать как выдано – с маленькой буквы) Пароль начинается с буквы **p** (набирать как выдано – с маленькой буквы)

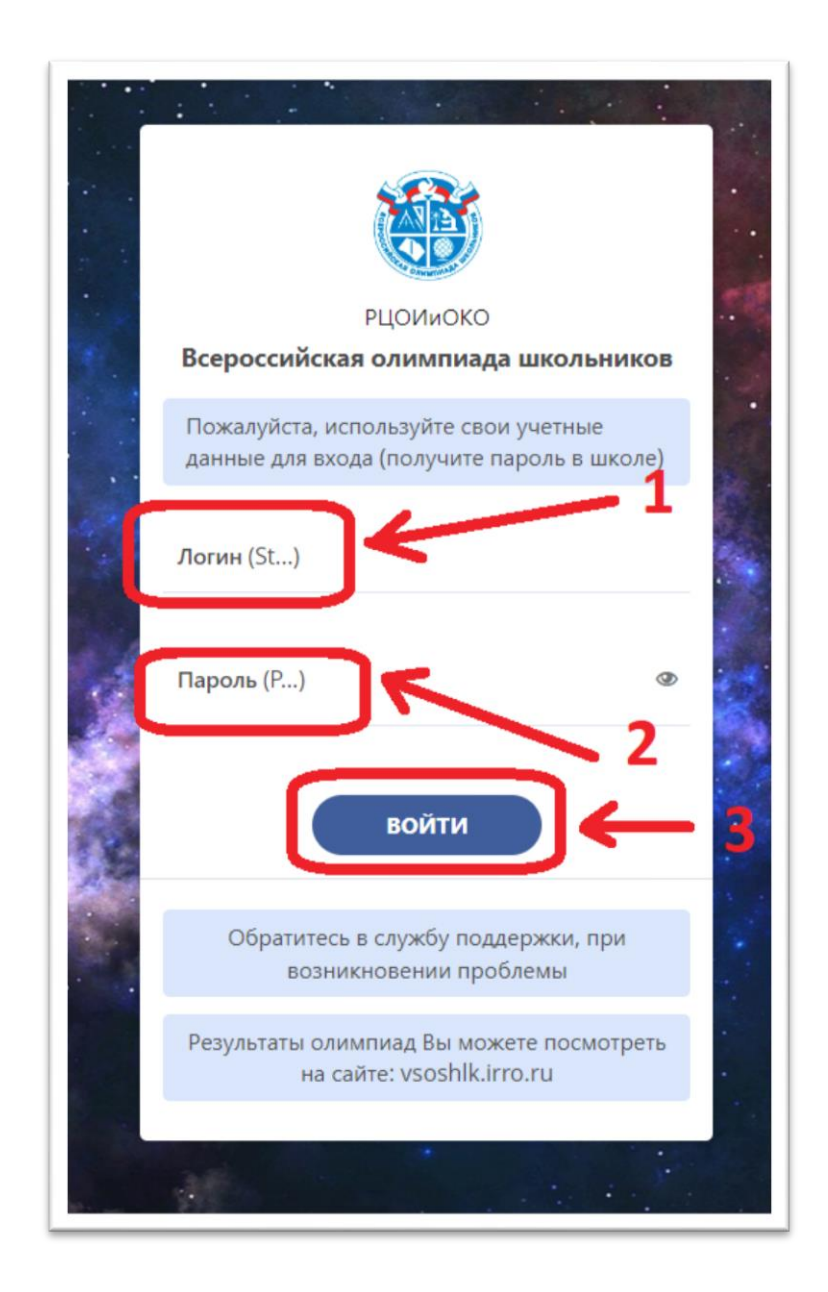

## 3. Нажать кнопку «Войти»

### 4. В открывшемся окне выбрать тест, необходимый для выполнения:

- Олимпиада
- Инструкция
- Демо-тест

| ВС∰Ш                                                    |                                                    |                                               |                                                                          | Пользователь (      |
|---------------------------------------------------------|----------------------------------------------------|-----------------------------------------------|--------------------------------------------------------------------------|---------------------|
|                                                         |                                                    | 🖄 Список тестов                               |                                                                          |                     |
| ідравствуйте!<br>Вы вошли на сайт Всероссийской олимпи. | ды школьников, перед началом олимпиады ознакомьтек | аь с инструкцией и пройдите Демо-тест. Поси   | ле ознакомления с инструкцией можете приступать непосредственно к олимпи | чаде. Желаем удачи! |
|                                                         | Олимпиада-2023.<br>Экономика, 10-11                | Инструкция<br>Начало (*** 29 Алг 2021 - 23:08 | Aemo-rect                                                                |                     |
|                                                         | класс<br>Начало 📋 13 Сен 2023 - 07:09              | Окон-<br>чание 29 Янв 2024 - 23:01            | Окон-<br>нание 29 Янб 2024 - 13:01                                       |                     |
|                                                         | Окон- # 14 Сен 2023 - 23:09                        |                                               |                                                                          |                     |

Для олимпиады указаны: наименование, параллель выполнения, сроки выполнения

## **!!**Рекомендуем

- 1. Перед выполнением олимпиады ознакомиться с инструкцией
- 2. Выполнить демо-тест

Памятка по работе с платформой vsosh.irro.ru размещается на сайте гимназии в разделе «Олимпиады, конкурсы, НПК» во вкладке «Всероссийская олимпиада школьников» или по ссылке

https://xn--5-7sbirdczi9n.xn--80acgfbsl1azdqr.xn-p1ai/upload/sc5\_new/files/23/41/234135611c5d7375a28e603cdb216e35.pdf